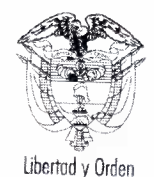

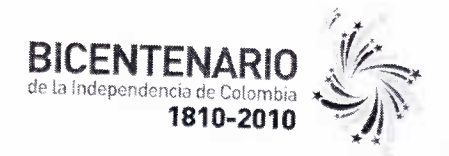

#### 155 CIRCULAR No.

#### PARA: **REGISTRADORES DE INSTRUMENTOS PUBLICOS PRINCIPALES,** COORDINADORES ADMINISTRATIVOS, TECNICO DE SISTEMAS, **USUARIOS SIIF NACION II.**

DE: SECRETARÍA GENERAL

#### **ASUNTO:** MANUAL DE CONFIGURACION DE EQUIPOS DE CÓMPUTO PARA EL INGRESO AL APLICATIVO SIIF NACION II

#### FECHA: **5 DE AGOSTO DE 2010**

Continuando con las actividades de implantación e implementación del Sistema Integrado de Información Financiera SIIF Nación II y de acuerdo a la Circular interna No. 277 de fecha 15 de diciembre de 2009 me permito remitir a las Oficinas de Registro de Instrumentos Públicos Principales el Manual de configuración optima de los equipos de computo para el ingreso al aplicativo de los funcionarios usuarios de SIIF Nación II. El manual contiene el detalle paso a paso de las configuraciones que deben tener los equipos y demás aspectos a tener en cuenta para el ingreso.

Por lo anterior y a fin del éxito en este proceso es importante sensibilizar este manual al interior de las Oficinas de Registro, en especial a los funcionarios encargados del apoyo técnico de las Oficinas. El objetivo es que este manual sea conocido y aplicado para el desarrollo de las pruebas que se vienen desarrollando con el Ministerio de Hacienda y Crédito Publico.

En caso de cualquier inquietud en la aplicación del manual comunicarse con el soporte técnico SIIF de la SNR Ingeniero Luis Alberto o con la Ingeniera Paola León a las extensiones 171-174.

Cordial Saludo.

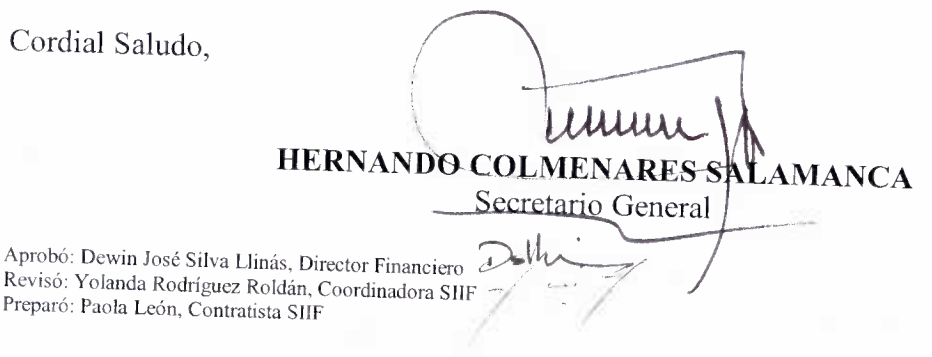

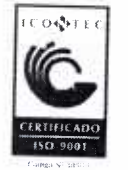

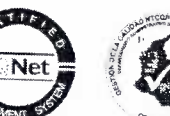

Superintendencia de Notariado y Registro Calle 26 No. 13-49 Int. 201 - PBX (1)328-21-21 - Bogotá D.C. - Colombia http://www.supernotariado.gov.co Email: correspondencia@supernotariado.gov.co

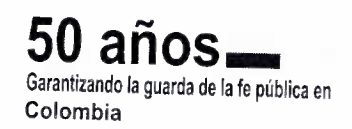

Certificado No. SC 7086-1

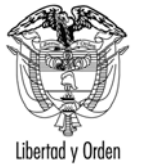

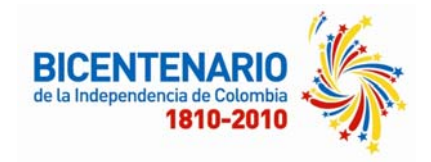

# MANUAL DE CONFIGURACIÓN PARA EL INGRESO DE USUARIOS SIIF NACIÓN II DE LA SUPERINTENDENCIA DE NOTARIADO Y REGISTRO

# SISTEMA INTEGRADO DE INFORMACIÓN FINANCIERA SIIF NACION II

# INDICE

| 1.RI  | EQUERIMIETO DEL EQUIPO               | 2 |
|-------|--------------------------------------|---|
| 1.1.  | Memoria RAM 1 GB o superior          | 2 |
| 1.2.  | Sistema Operativo Windows XP o Vista | 2 |
| 1.3.  | Navegador Internet Explorer          | 2 |
| 1.4.  | Consola Antivirus                    | 3 |
| 1.5.  | Sitios de Confianza                  | 3 |
| 1.6.  | Limpieza de Cookies                  | 3 |
| 1.7.  | Configuración Opciones Avanzadas     | 4 |
| 1.8.  | Bloqueador de Elementos Emergentes   | 4 |
| 1.9.  | Instalación Token                    | 5 |
| 1.10. | Instalación del Capicom              | 9 |

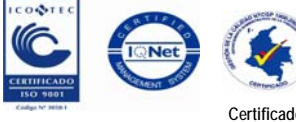

Superintendencia de Notariado y Registro Calle 26 No. 13-49 Int. 201 – PBX (1)328-21- 21 - Bogotá D.C. -Colombia

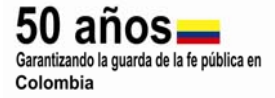

Certificado No. SC 7086-1

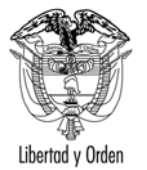

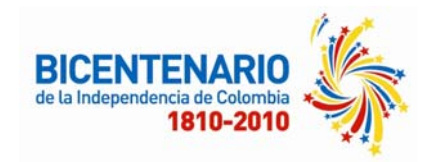

# **1. REQUERIMIETO DEL EQUIPO**

El diseño conceptual y la estructura operacional fundamental de los equipos en los que funcionara el Sistema Integrado de Información Financiera SIIF Nación II, en la superintendencia de Notariado y Registro cumplen con la descripción funcional y las implementaciones de diseño del hardware de los requerimientos expuestos por el Ministerio de Hacienda, para el uso dl aplicativo.

Las características mínimas para el funcionamiento del aplicativo son:

## 1.1. Memoria RAM 1 GB o superior

Para verificar la capacidad de memoria se debe dar, clic derecho en el icono llamado "Mi PC" que se encuentra en el escritorio -> propiedades -> pestaña general-> en la parte inferior aparece la memoria RAM instalada.

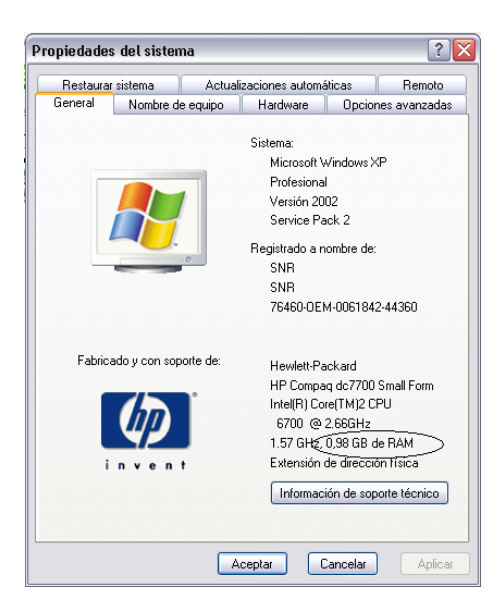

### 1.2. Sistema Operativo Windows XP o Vista

Para ver la versión instalada de sistema operativo en el PC se debe hacer lo siguiente, se da clic derecho en Inicio y luego en Ejecutar y escribir la instrucción winver y clic en aceptar.

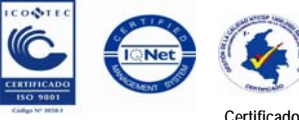

Certificado No. SC 7086-1 Certificado No. GP 174-1 Superintendencia de Notariado y Registro Calle 26 No. 13-49 Int. 201 – PBX (1)328-21- 21 - Bogotá D.C. -Colombia

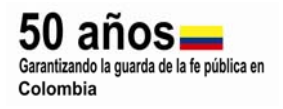

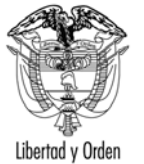

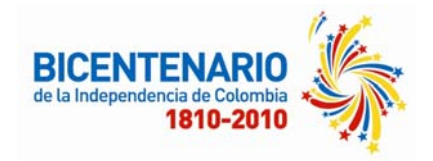

## 1.3. Navegador Internet Explorer

El Navegador de Internet Explorer versión 7 y si el equipo no utiliza el aplicativo de la DIAN se recomienda Internet Explorer 8

Al abrir Internet Explorer, en menú ayuda, se verifica la versión del Internet Explorer.

#### 1.4. Consola Antivirus Actualizado

La superintendencia cuenta con la licencia de antivirus de e-Trust, en la parte

« 🕘 😳 🚹 🛄 08:54

inferior derecha del menú inicio aparece un icono lego Antivirus, se da doble clic y se comprueba que todas sus verificaciones estén con color verde, actualizado no mayor a 15 días.

|                                                                                                    | Información sobre PestPatrol                                                                                                    |                 |
|----------------------------------------------------------------------------------------------------|----------------------------------------------------------------------------------------------------|-----------------|
| a la próxima comprobación de la licencia                                                                                     | Licencia: Suscripción válida.<br>Tiempo restante: Quedan 375 días hasta la próxima comprobación de la licencia.<br>Actualice la inf. sobre la licencia aguí.             |                 |
| motor antivirus: 35.2.0.0<br>le identificación: 35.2.7278.0<br>dena de identifi: 03/02/2010<br><u>La actualización aquí.</u> | Ver. del motor PestPatrol: 5.6.9.8<br>Ver. cadena de identificación: 2010.2.3.13<br>Út. act. cadena de identific 30/02/2010<br>Cambie la conf. de la actualización anuí. | 0               |
| ado<br><u>en tiempo real aquí.</u>                                                                                           | Protección en tiempo real: Activado<br><u>Cambie la conf. en tiempo real aquí.</u>                                                                                       |                 |
|                                                                                                    |                                                                                                    |                 |
|                                                                                                    | Intranet local                                                                                                    | ₹,100% ▼ //     |
| . 1 1/1 A 14.2 cm Lín. 3 Col. 1                                                                                              | 18 MCA EXT 509 Español (Es                                                                                                    |                 |
| Manejador menú 🥢 🏀 YouTube - Fool's Garde                                                                                    | 👙 Agente eTrust Thre 🛛 📶 Movimiento contable 🛛 🗟 Documento1 - Microsof 🛛 🔝 🌔 🤜                                                                                           | : 🕗 🥹 🚰 🛄 08:53 |

#### Sitios de Confianza

Menú herramientas de Internet Explorer -> opciones de Internet -> seguridad -> sitios de confianza -> sitios, y se agregan los siguientes sitios de confianza.

https://mh-fesa00.mhsiif.red https://mh-psfesa00.mhpresiif.red https://mh-psfesa001.mhpresiif.red https://portal.siifnacion.gov.co https://portal2.siifnacion.gov.co

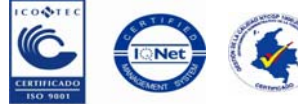

Superintendencia de Notariado y Registro Calle 26 No. 13-49 Int. 201 – PBX (1)328-21- 21 - Bogotá D.C. -Colombia

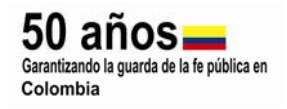

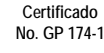

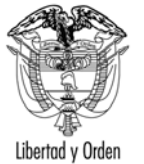

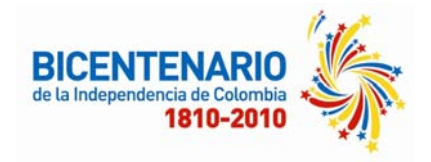

## 1.6. Limpieza de Cookies

Abrir Internet Explorer -> Herramientas -> Opciones de Internet -> General -> Historial de Exploración -> Eliminar -> Eliminar Archivos temporales de Internet, Cookies.

| ociones de Inter                                                                                                    | met                                                               |                                    |              | ?              |
|----------------------------------------------------------------------------------------------------|-------------------------------------------------------------------|------------------------------------|--------------|----------------|
| Conexiones                                                                                                    | Program                                                           | as                                 | Opcion       | es avanzadas   |
| General                                                                                                    | Seguridad                                                         | Priv                               | acidad       | Contenido      |
| liminar el histo                                                                                                    | rial de explora                                                   | ción                               |              |                |
| Archivos tempo<br>Copias de páginas<br>que se guardan pa                                                                                    | v <b>rales de Intern</b><br>web, imágenes y<br>ara poder verlas m | <b>et</b><br>multimec<br>ás rápido | lia Elimi    | inar archivos  |
| Cookies<br>Archivos que los sitios web almacenan en el<br>equipo para guardar preferencias, como la<br>información para iniciar una sesión. |                                                                   |                                    | inar cookies |                |
| Historial<br>Lista de sitios web                                                                                                    | visitados.                                                        |                                    | Elim         | inar historial |
| Datos de formu<br>Información guarc<br>formularios.                                                                                         | <b>larios</b><br>lada que se ha esc                               | rito en la                         | es Elimin    | ar formularios |
| Contraseñas<br>Contraseñas reller<br>iniciar sesión en ur<br>anterioridad.                                                                  | nadas automátican<br>n sitio web visitado                         | nente al<br>I con                  | Elimina      | ar contraseñas |
| Acerca de la elimin<br>historial de explor                                                                                                  | ación del<br>ación                                                | Elimin                             | ar todo      | Cerrar         |

### 1.7. Configuración Opciones Avanzadas

Abrir Internet Explorer -> Herramientas -> Opciones de Internet -> Opciones Avanzadas -> Activar Usar SSL 2.0

| aonora                                                                                                    | Seguridad                                                                                                    | Priva                                                                                                    | idad                                                                                                    | Contenida                                                                     |
|----------------------------------------------------------------------------------------------------|----------------------------------------------------------------------------------------------------|----------------------------------------------------------------------------------------------------|----------------------------------------------------------------------------------------------------|-------------------------------------------------------------------------------|
| Conexiones                                                                                                    | Programas                                                                                                    | ;                                                                                                    | Opcione                                                                                                    | s avanzadas                                                                   |
| nfiguración —                                                                                                    |                                                                                                    |                                                                                                    |                                                                                                    |                                                                               |
| <ul> <li>A</li> <li>● D</li> <li>○ D</li> <li>∨ Habili</li> <li>∨ Habili</li> <li>∨ Permi</li> <li>Permi</li> <li>Permi</li> <li>∨ Usar:</li> <li>∨ Usar:</li> <li>∨ Usar:</li> <li>∨ Vaciation</li> </ul> | ctivar la comprobació<br>esactivar la comprob.<br>eshabilitar el filtro de<br>tra autenticación inte<br>tar compatibilidad cor<br>tardar las páginas ciñ<br>tir que el contenido a<br>tir que el contenido a<br>tir que el software se<br>55L 2.0<br>55L 3.0<br>TLS 1.0<br>I a carpeta Archivos | n automá<br>ación aut<br>suplanta<br>grada de<br>x XMLHTT<br>'adas en<br>activo de l<br>activo se e<br>e ejecute<br>temporal | itica de sitio;<br>omática de s<br>ción de iden<br>Windows*<br>P nativo<br>el disco<br>os CD se eje<br>ciecute en la<br>o instale incl<br>es de Intern | s web<br>itios web<br>tidad (phis<br>s archivos<br>uso si la fir<br>et cuando |
| <                                                                                                    |                                                                                                    |                                                                                                    |                                                                                                    | >                                                                             |
| * Se aplicará o                                                                                                    | uando se reinicie Inte                                                                                                    | ernet Exp                                                                                                    | lorer                                                                                                    |                                                                               |
|                                                                                                    |                                                                                                    | Restaurar                                                                                                    | · configuraci                                                                                                    | ón avanzada                                                                   |
| stablecer confi<br>Elimina todos lo<br>los complement                                                                                                    | guración de Internet<br>us archivos temporale<br>tos del explorador y r<br>guración cambiada                                                                                                    | Explorer<br>s, deshal<br>establece                                                                                           | pilita R                                                                                                    | establecer                                                                    |

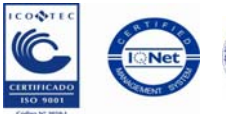

Certificado No. GP 174-1 Superintendencia de Notariado y Registro Calle 26 No. 13-49 Int. 201 – PBX (1)328-21- 21 - Bogotá D.C. -Colombia

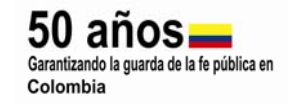

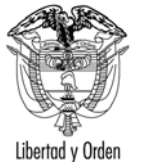

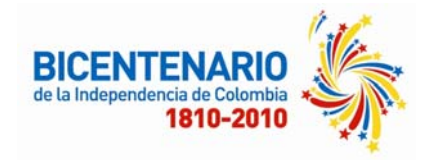

### **1.8. Bloqueador de Elementos Emergentes**

En caso de tener Activo los Elementos Emergentes se debe:

Abrir Internet Explorer -> Herramientas -> Bloqueador Elementos Emergentes -> Desbloquear Elementos Emergentes

|                                      | Herramientas   | Ayuda                            |     |   |                                                      |   |
|--------------------------------------|----------------|----------------------------------|-----|---|------------------------------------------------------|---|
| Eliminar el historial de exploración |                |                                  | 🟠 • | 6 |                                                      |   |
| -                                    | Bloqueador d   | le elementos emergentes          | ₽   |   | Desactivar el bloqueador de elementos emergentes     | 1 |
| ļ                                    | Filtro de supl | antación de identidad (phishing) | ۲   |   | Configuración del bloqueador de elementos emergentes | - |
|                                      | Administrar o  | omplementos                      | ۲   | ľ |                                                      | 7 |

### 1.9. Instalación Token

Se inserta el CD que contiene el software de certicamara y se ejecuta, siguiendo los pasos que exige el programa para su instalación.

Se debe ejecutar el CD de instalación

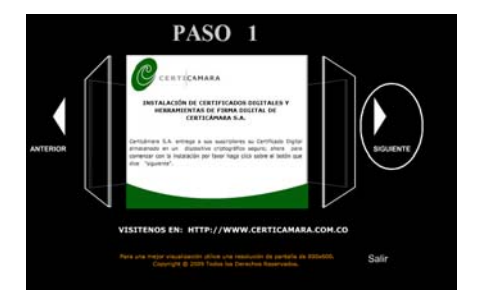

Se da clic en "Siguiente"

Se selecciona la referencia "Ikey Token 1000" y "eToken Pro", aceptando los complementos que aparecen después de la selección

Luego, se da clic en "<u>Siguiente"</u>

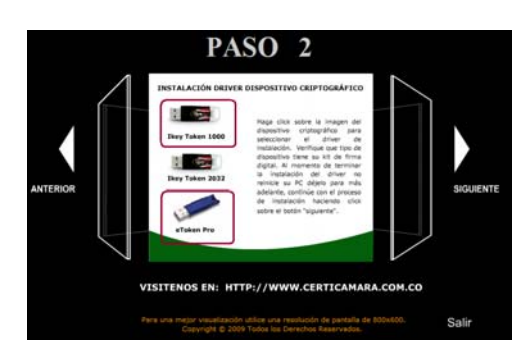

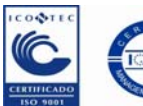

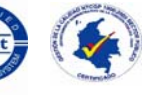

Certificado No. SC 7086-1

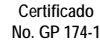

Superintendencia de Notariado y Registro Calle 26 No. 13-49 Int. 201 – PBX (1)328-21- 21 - Bogotá D.C. -Colombia

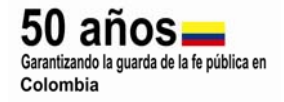

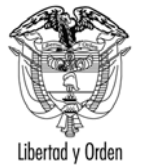

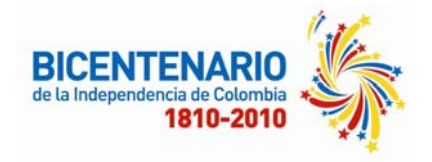

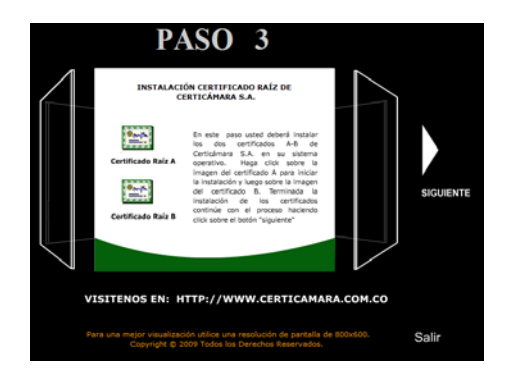

Se instalan los Certificados "Raíz A" y "Raíz B" y "<u>Siguiente"</u>

El paso 4 es la instalación del software para las firmas digitales

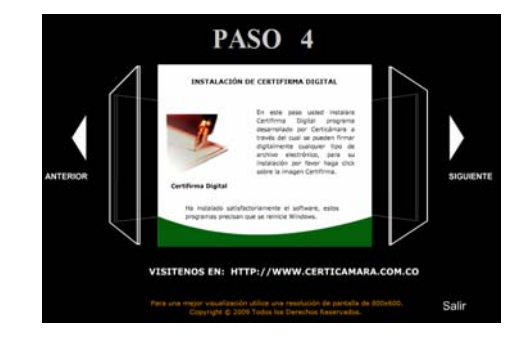

| Seleccior | ne el Idioma de la Instalación                             |
|-----------|------------------------------------------------------------|
| 12        | Seleccione el idioma a utilizar durante la<br>instalación: |
|           | Español 🔹                                                  |
|           | Aceptar Cancelar                                           |

Pide la selección del Idioma y <u>"Aceptar"</u>

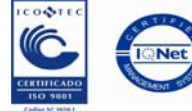

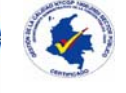

Superintendencia de Notariado y Registro Calle 26 No. 13-49 Int. 201 – PBX (1)328-21- 21 - Bogotá D.C. -Colombia

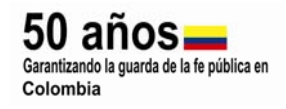

Certificado No. SC 7086-1

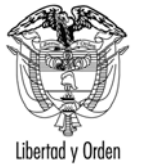

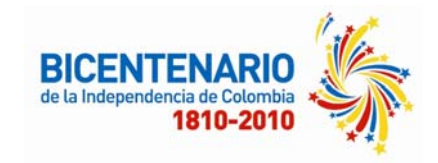

El software presenta el pantallazo de Bienvenida y se da clic en "<u>Siguiente"</u>

| 😽 Instalar - Certifirma |                                                                                       |
|-------------------------|---------------------------------------------------------------------------------------|
|                         | Bienvenido al asistente de<br>instalación de Certifirma                               |
|                         | Este programa instalará Certifirma 5.0 en su sistema.                                 |
|                         | Se recomienda que cierre todas las demás aplicaciones antes<br>de continuar.          |
|                         | Haga clic en Siguiente para continuar, o en Cancelar para salir<br>de la instalación. |
| R                       |                                                                                       |
|                         | Siguiente > Cancelar                                                                  |

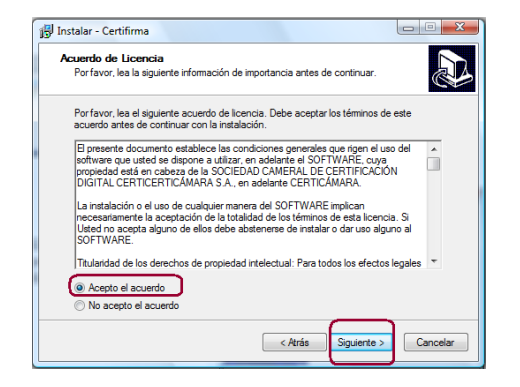

Se selecciona <u>"Acepto el</u> acuerdo" y <u>"Siguiente"</u>

Muestra la dirección en la que guardara los archivos requeridos del software y "Siguiente"

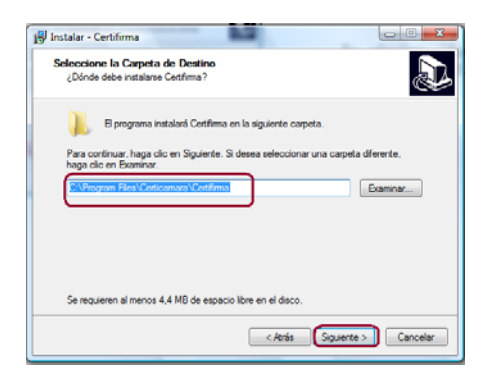

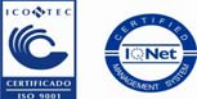

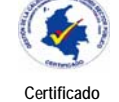

No. GP 174-1

Superintendencia de Notariado y Registro Calle 26 No. 13-49 Int. 201 – PBX (1)328-21- 21 - Bogotá D.C. -Colombia

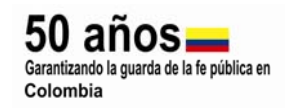

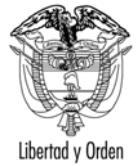

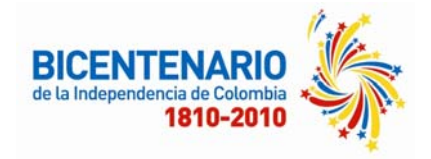

| Instalar - Certifirma Seleccione la Carpeta del Menú Inicio ¿Dinde deben colocarse los accesos directos del programa ? Dinde deben colocarse los accesos directos del programa en la siguente carpeta del Menú Inicio. Para continuar. haga cio en Siguente. Si desea seleccionar una carpeta distrita, haga Centramer. Centramer. Contramer. No crear una carpeta en el Menú Inicio « Ardas Siguente > Concelar | Pregunta si desea que cree una<br>carpeta en el menú inicio le<br>decimos <u>"Siguiente"</u>                                                                                                    |
|----------------------------------------------------------------------------------------------------|----------------------------------------------------------------------------------------------------|
| Instalar - Certifirma Seleccione las Tarcas Adicionales (Qué tareas adicionales deben realizane? Seleccione las tareas adicionales que desea que se realicen durante la instalación de Certifima y haga oti cen Squente. Icones adicionales: Icones adicionales: Icones adicionales: Icones un icone nel escritorio Icorear un icone nel escritorio Icorear un icone de Inicio Rápido (Atrás Squente > Cancelar  | Pregunta si crea un acceso<br>directo en el escritorio le<br>decimos que si y <u>"Siguiente"</u>                                                                                                    |
| Le damos "Instalar", realiza la<br>instalación y finalizar                                                                                                    | Instalar - Certifirma         Usto para Instalar         Avora el programa está lato para iniciar la instalación de Certifirma en su sistema.         Haga clo: en Instalar para continuar con el proceso, o haga clo: en Atrás si desea revisar o cambrar alguna configuración.         Carpeta del Menio:         Corpeta del Menio Inicio:         Carpeta del Menio:         Carpeta del Menio:         Carpeta value nono de Incio Rápido               Carpeta value       textalar |

Para Realizar la firma digital, debemos instalar el token en el equipo tener listo el archivo a firmar digitalmente porque después de firmado no acepta cambios, los pasos para firmar digitalmente son:

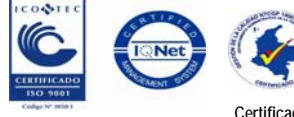

Superintendencia de Notariado y Registro Calle 26 No. 13-49 Int. 201 – PBX (1)328-21- 21 - Bogotá D.C. -Colombia

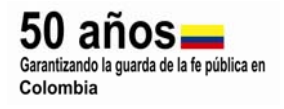

Certificado No. SC 7086-1

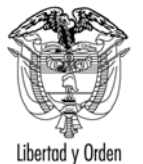

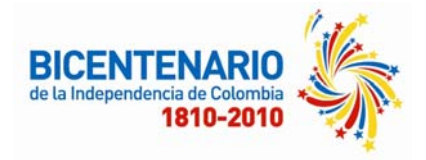

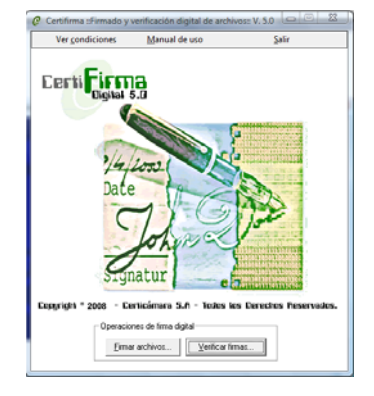

Abrimos el programa de certicamara, le damos firma de archivos.

En "Examinar" seleccionamos el archivo a firmar digitalmente, y se activa en la parte inferior el botón de "Firmar" y le damos Clic

| Cert                             |                                | En esta interfaz usted del<br>conjunto de archivos que<br>digitalmente. | e seleccionar el<br>desea firmar |
|----------------------------------|--------------------------------|-------------------------------------------------------------------------|----------------------------------|
| Haga click                       | sobre el botón "Examinar" po   | ara seleccionar los archivos.                                           | Eganinar                         |
| Nombre de                        | los archivos a firmar digitalm | erke.                                                                   |                                  |
| Ы                                | Ruta archivo a firmar          |                                                                         | Operación                        |
|                                  | voz firmados:                  |                                                                         | ,                                |
| Hula arch                        |                                |                                                                         | Resultado                        |
| Hula arch                        | Rute archivo firmedo           |                                                                         |                                  |
| Id Id                            | Pluta archivo firmado          |                                                                         | ,                                |
| Hula archi<br>Id<br>I Cetificado | Puta achivo fimado             |                                                                         | ,                                |

Se ingresa la clave del token,

intransferible

у

que es

"Aceptar"

| 🖭 Inicio de sesión: PAOLA LE | ON EX                           |
|------------------------------|---------------------------------|
|                              | Iniciar sesión de eToken eToken |
| Introduzca la contra         | aseña de eToken                 |
| Nombre de eToken:            | PAOLA LEON                      |
| Contraseña:                  | ••••                            |
|                              | Idioma actual: ES               |
|                              | Aceptar Cancelar                |
| L                            |                                 |

Pregunta si desea verificar la firma de los archivos le damos "Si". Como se puede ver los archivos firmados digitalmente quedan con la extensión del archivo más la extensión de la firma que es .p7z

| Operación Exitosa                                                |
|------------------------------------------------------------------|
| Los siguientes archivos fueron firmados exitosamente:            |
| 1. C:\Users\SIIF 1\Desktop\MANUAL TECNICO SIIF NACION II.doc.p7z |
| Desea verificar la firma de los archivos?                        |
|                                                                  |
| Sí No                                                            |

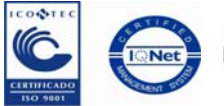

Certificado

No. GP 174-1

Superintendencia de Notariado y Registro Calle 26 No. 13-49 Int. 201 – PBX (1)328-21- 21 - Bogotá D.C. -Colombia

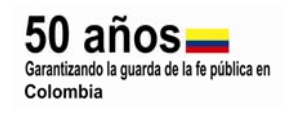

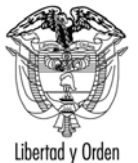

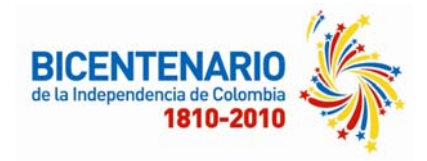

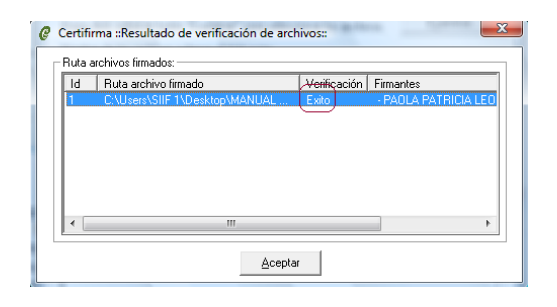

Se verifica que haya sido firmado con "Éxito" y le damos "Aceptar"

### 1.10. Instalación del Capicom

Se ingresa a la dirección "https://upa.scba.gov.ar/capicom/inca.htm".

| Instalador de CAPICOM                                                                                                    |                                                                                                    |  |  |  |  |
|----------------------------------------------------------------------------------------------------|----------------------------------------------------------------------------------------------------|--|--|--|--|
| Requiere: Windows 95, Windows 98, NT 4.0, Windows Me, Win 2000 or Win XP<br>Requiere: Internet Explorer 5.0.1 o superior |                                                                                                    |  |  |  |  |
| Si CAPICOM 2 no está in<br>(175,739 bytes) y le ofred                                                                    | Si CAPICOM 2 no está instalado en su computadora, esta página intentará descargar capicom.cab<br>(175,739 bytes) y le ofrecerá instalar y registrar CAPICOM 2.0.0.1 automaticamente. |  |  |  |  |
| ×                                                                                                    |                                                                                                    |  |  |  |  |
| v                                                                                                    | BScript: Descarga de CAPICOM 2 🛛 🛛 🔀                                                                                                    |  |  |  |  |
|                                                                                                    | CAPICOM 2 no pudo instalarse<br>Contáctese con su Delegación de Informática Departamental                                                                                            |  |  |  |  |
|                                                                                                    | Aceptar                                                                                                    |  |  |  |  |

Le damos Aceptar y en la parte superior del Internet Explorer aparece una alerta de un complemento que se debe ejecutar las veces necesarias, hasta que aparezca un aviso de se ejecuto satisfactoriamente y se reinicia el equipo.

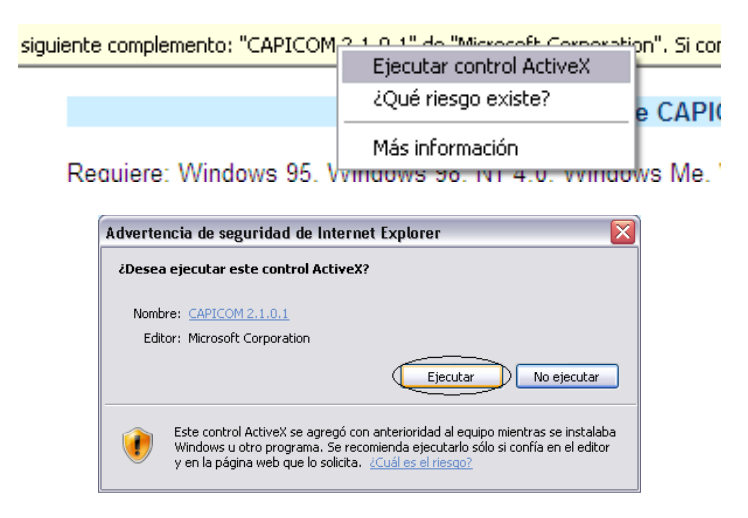

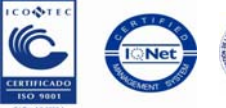

Superintendencia de Notariado y Registro Calle 26 No. 13-49 Int. 201 – PBX (1)328-21- 21 - Bogotá D.C. -Colombia

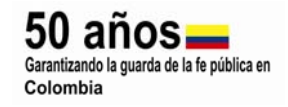

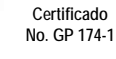

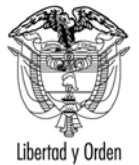

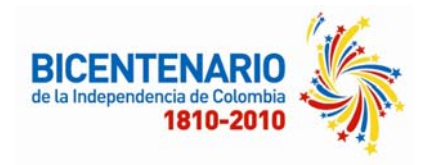

| Security Alert 🛛 🛛 🛛                                                                                                    |
|----------------------------------------------------------------------------------------------------|
| This Web site needs access to digital certificates on this computer.                                                                                       |
| WARNING: By allowing access to your certificates, this Web site will also gain<br>access to any personal information that are stored in your certificates. |
| Do you want this Web site to gain access to the certificates on this computer now?                                                                         |
|                                                                                                    |
| Yes No                                                                                                    |
|                                                                                                    |
| VBScript: Descarga de CAPICOM 2                                                                                                    |
| CAPICOM 2 está instalada en su computadora.                                                                                                    |
| Aceptar                                                                                                    |

Elaborado por: Paola León Correa Ingeniera - Grupo SIIF Nación II

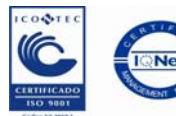

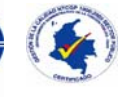

Superintendencia de Notariado y Registro Calle 26 No. 13-49 Int. 201 – PBX (1)328-21- 21 - Bogotá D.C. -Colombia

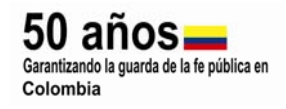

Certificado No. SC 7086-1